# 汉江师范学院科研管理系统简易操作指南

## 1.如何登录系统?

内网登录学校主页→科研平台(校外可用 WebVPN 登录)→账户名(教师工号)→密码(原 始密码为教师工号)→第一次登陆科研管理系统的老师请完善自己的个人信息

# 2.如何申报科研项目? (以 XXX 课题申报为例)

内网登录学校主页→科研平台→账户名(教师工号)→密码(原始密码为教师工号)→校级 项目申报→XXX 课题-申报→如实填写,星号必填→上传 PDF 课题设计论证活页→学术委员 会评审→评审结果在科研处网站公示→获推荐项目提交纸质版材料

### 3.如何完善科研项目信息?

内网登录学校主页→科研平台→账户名(教师工号)→密码(原始密码为教师工号)→科研 项目→新增纵向项目(或新增横向项目)→如实填写,星号必填→上传项目信息:纵向包括 申报书(盖章版)、立项通知书、结题证书(若结题);横向包括合同或协议书(盖章扫描版)、 验收证明(若结题),上传至文档+后提交→联系科研处管理员审核

#### 4.如何添加科研成果?

①论文:内网登录学校主页→科研平台→账户名(教师工号)→密码(原始密码为教师工号)
 →科研成果→待确认网推论文→导入

②其他成果:内网登录学校主页→科研平台→账户名(教师工号)→密码(原始密码为教师 工号)→科研成果→著作、专利成果、研究报告、获奖成果等→如实填写,星号必填

#### 5.如何办理项目结题/项目变更?

内网登录学校主页→科研平台→账户名(教师工号)→密码(原始密码为教师工号)→科研 项目→办理业务→结项→验收类别:技术验收→上传电子版结题材料(打包后以"姓名-项 目类型"命名,内容与纸质版材料一致,包括研究成果扫描件)

上传错了,或"结项"为灰色无法上传,可点击该项目名称→执行过程→删除(右下角)→ 重新上传

内网登录学校主页→科研平台→账户名(教师工号)→密码(原始密码为教师工号)→科研 项目→办理业务→变更→上传项目变更申请表盖章扫描件→提交→联系科研处管理员审核

### 6.其他注意事项

①发现上传不了项目文档时,可以尝试更换浏览器,建议 360 浏览器极速模式、360 急速浏 览器、谷歌浏览器;

②科研管理系统内项目信息是将来科研评价及职称评定时科研处唯一认可信息来源,请各位 老师准确填报;

③忘记密码请联系科研处系统管理员,电话: 8846021

汉江师范学院科研处 2019年10月15日

| and the second second se | 兄愛常愛井殿 不忘初心 年记使命 王趣教育读书                                                                                                    | TO-08                                                                | 师王收有国庆阅兵 双欣鼓舞怡感目象                                                                                                    |                      | 10-01                                                              |
|----------------------------------------------------------------------------------------------------|----------------------------------------------------------------------------------------------------|----------------------------------------------------------------------|----------------------------------------------------------------------------------------------------|----------------------|--------------------------------------------------------------------|
|                                                                                                    | 红笔名师讲堂第三讲聚焦一代哲人杨献珍                                                                                                    | 09-30                                                                | 校长杨鲜兰作"不忘初心、牢记使命"主                                                                                                    | 题教育专                 |                                                                    |
| 师生收看国庆阅兵 欢欣鼓舞倍感自豪                                                                                                    | 党委中心组举行"不忘初心、牢记使命"主题教育                                                                                                    | 09-29                                                                | 我校开展9月份"足印社区·户户走到"志顾                                                                                                    | 愿服务活动                | 09-29                                                              |
|                                                                                                    |                                                                                                    |                                                                      |                                                                                                    |                      |                                                                    |
| 常用服务 Service                                                                                                    |                                                                                                    |                                                                      |                                                                                                    |                      |                                                                    |
| 図书馆         教务系统                                                                                                    | 上<br>財務系常<br>財務系常<br>単研平台 しまず 法規                                                                                                    | <b>保守</b><br>品牌特色专                                                   | 业 网络服务 全景VR                                                                                                    | 校长信                  | <b>]</b><br>箱                                                      |
|                                                                                                    |                                                                                                    |                                                                      |                                                                                                    |                      |                                                                    |
| 学者•学术 Teachers                                                                                                    | 更多+ 学生·学涯 Stadents                                                                                                    | 更多+                                                                  | 通知公告 Notice 媒体关注                                                                                                    | Media                | 更多+                                                                |
| 学者·学术 Teachers                                                                                                    | 更多+ <b>学生・学症</b>                                                                                                    | 更多+<br>业师范生教                                                         | 通知公告 Notice 媒体关注                                                                                                    | Media                | 更多+<br>09-09                                                       |
| 学者・学术 Teachers                                                                                                    | 更多+ <b>学生・学症</b> 3000でにし<br>進校举<br>55556<br>55556<br>55 | 更多+<br><b> 业师范生教</b>                                                 | <b>通知公告</b> Notice 媒体关注<br>大学生"青春告白祖国"倡议书<br>第四届"校园知行之星"事迹宣讲                                                                               | Media                | 更多+<br>09-09<br>10-15                                              |
| 学者・学术 Teachers<br>习近平论領导工作高峰论坛在<br>行<br>9月28日、习近平公领导工作高峰论坛在<br>年后、第北省高校领导科学研究会会                                                                                                    | <ul> <li>更多+</li> <li>学生・学注</li> <li>物电学院举力自届本科句<br/>学校能完費</li> <li>10月13日下午,他提号电子工<br/>能入70、708年空季分量量本</li> </ul>                                                                                                    | 更多+<br>主业师范生教<br>程学院在文科<br>科专业师范…                                    | <b>通知公告 Notice 媒体关注</b><br>大学生"青春告白相国"偏议书<br>第四届"杨园和行之星"事迹宣讲<br>2019年申报职称人员资格初审结果公示                                                        | Media                | 更多+<br>09-09<br>10-15<br>10-12                                     |
| 学者・学术 Teachers                                                                                                    | 更多+         学生・学届         物电学院举办首届本科句           据校举         物电学院举办首届本科句         学技能完算           10月13日下午,他提与电子工<br>能入力2,708家宣帝为宣宣本         09-27         入馆教育培训走进北东中路校区                                                                                                    | 更多+<br>主业师范生教<br>程学院在文科<br>科专业师范<br>10-11                            | 通知公告 Notice 媒体关注<br>大学生"诗奇伤白相同"倡议书<br>第四届"论园和行之星"事迹宣讲<br>2019年申报职称人员资格初审结果公示<br>汉江师范学院蓝球采和排球柱采购育争性                                         | Media                | 更多+<br>09-09<br>10-15<br>10-12<br>10-11                            |
| 学者・学术 Teachers<br>対応率论領导工作高峰论坛在<br>行<br>978日、习近平论领导工作高峰论坛在<br>行<br>978日、习近平论领导工作高峰论坛<br>市、知道信意校领导并有完全合<br>建築否告:用紅笔书写历史的質人――王道国<br>讲座预告:《知何・触网・融网、就年网络安全防…                                                                                                    | 要多+ <b>学生・学症</b>                                                                                                    | 更多+<br>至少师范生教<br>程学院在文科<br>科专业师范<br>10-11<br>10-08                   | 通知公告 Notice 媒体关注<br>大学生"青春各白相国"倡议书<br>第四届"校园和行之星"事迹宣讲<br>2019年申报职称人员资格初审结果公示<br>议工师范学院监谋采和非球柱采购育争住<br>议工师范学院标准化考场扩建采购项目竞                   | Media<br>磁商公告<br>诗生佳 | 更多+<br>09-09<br>10-15<br>10-12<br>10-11<br>10-11                   |
| 学者・学术 Teachers                                                                                                    | 更多+         学生・学准         物电学院学办自届本科名<br>学技能完宴           正式校         約日ジ店洋本の自局本科名           正式校         約日ジ店ド本・他理与电子工<br>能入70、70名検査本分員届本           09-27         入信教育培训走进北京中路校区           09-27         休育学院召开少数民族师生座谈会           09-25         北京中路校区开展宿会安全大检查                                                                                                    | 更多+                                                                  | 通知公告 Notice 媒体关注<br>大学生"青春告白祖国"倡议书<br>第四届"校园如行之星"事迹宣讲<br>2019年申报职称人员资格初审结果公示<br>议工师范学院版准化考场扩建采购项目竞<br>关于解除邓斌人事聘用关系的公告                      | Media<br>磋商公告<br>錚性磋 | 更多+<br>09-09<br>10-15<br>10-12<br>10-11<br>10-11<br>10-08          |
| 学者・学术 Teachers                                                                                                    | <ul> <li>         要多+          <b>学生・学症 安生・学症 の中学院学が自届本科名</b><br/><b>学技能完算</b><br/><b>の</b>月3日下午、他理与相子工<br/><b>か</b>中学院会子の資産が可慮す<br/><b>の</b>9-27         入馆教育培训走进北京中路校区<br/><b>の</b>9-27<br/><b>大</b>宿教育培训走进北京中路校区<br/><b>の</b>9-27<br/>北京中路校区<br/><b>の</b>9-21<br/>北京中路校区<br/><b>和</b><br/><b>和</b><br/><b>和</b></li></ul>                                                                                                    | 更多+<br>全世师范生教<br>程学院在文科<br>料々业师范<br>10-11<br>10-08<br>09-30<br>09-30 | 通知公告 Notice 媒体关注<br>大学生"青春告白祖国"借议书<br>第四篇"校园知行之星"事迹宣讲<br>2019年申报职称人员资格初审结果公示<br>议工师范学院标准化考场扩建采购项目竞<br>关于解除邓诺人事聘用关系的公告<br>关于举办数字资源专题培训讲座的通知 | Media<br>磁商公告<br>對性磋 | 更多+<br>09-09<br>10-15<br>10-12<br>10-11<br>10-11<br>10-08<br>09-30 |

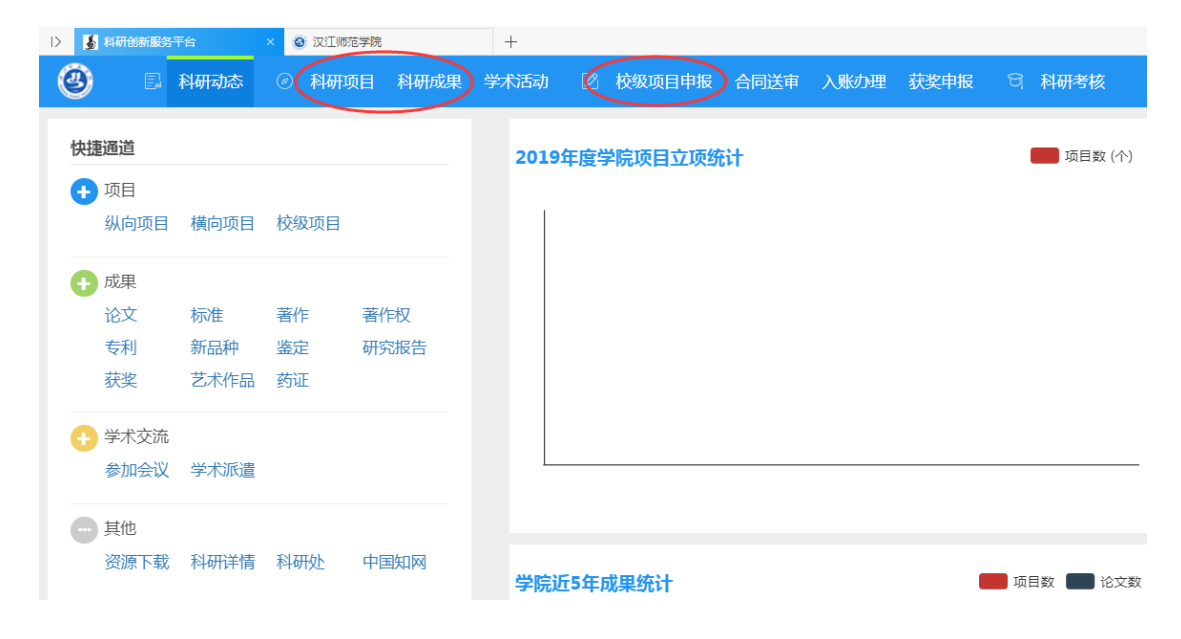

| 科研项目    | 科研成果    | 学术活动  | 🛛 校级项目申报 | 合同送审 入 | 账の理 获奖明 | 朝夜 🗎 科研 | 形核 |          |           |        |        | 👤 Test201 | 9 <b>-</b> O |
|---------|---------|-------|----------|--------|---------|---------|----|----------|-----------|--------|--------|-----------|--------------|
| 项目列     | 皮 出账    | 合同列表  |          |        |         |         |    |          |           |        |        |           |              |
|         |         |       |          |        |         |         |    |          |           | 新增纵向项目 | 新增横向项目 | 新增校级项目    | $\sim$       |
| 项目名利    | t       |       | 项目编号     |        | 负责人     |         |    | 签订日期 至 3 | 签订日期 年月日▼ | 项目性质   | Ŧ      | 田谷        | Q查询          |
| Į       | 町編号≑    |       | 项目       | 名称≑    |         | 负责人 ≑   |    | 项目经费♀    | 签订日期      | 月≑ 所属单 | 位 ≑    | 审核状态;     | ¢            |
| 沒有賣狗的政權 |         |       |          |        |         |         |    |          |           |        |        |           |              |
| 共0页     | 每页20 下条 | 共0条记录 |          |        |         |         |    |          |           |        | 首页     | « 1 »     | 尾页           |

|             | × | <ul> <li>汉江师范学院</li> </ul> |      | + |              |      |      |     |
|-------------|---|----------------------------|------|---|--------------|------|------|-----|
|             |   |                            | 科研成果 |   | 校级项目申报 ● 同送审 | 入账の理 | 获奖申报 | 科研考 |
|             |   |                            |      |   |              |      |      |     |
| and a state |   |                            |      |   |              |      |      |     |

) (3)

| -138c                           |                  |                                                                                                    |            |                                                                                                    |                                                                                                    |
|---------------------------------|------------------|----------------------------------------------------------------------------------------------------|------------|----------------------------------------------------------------------------------------------------|----------------------------------------------------------------------------------------------------|
| 申请计划名称                          | 项目分类≑            | 申请开始日期≑                                                                                                    | 申请结束日期≑    | 申请状态≑                                                                                                    | 操作                                                                                                    |
| 2019年汉江师范学院教学改革研究项目申报(中级及以下职称组) | 校基金项目            | 2019-10-12                                                                                                    | 2019-10-31 | 已停止                                                                                                    |                                                                                                    |
| 2019年汉江师范学院教学改革研究项目申报(高级职称组)    | 校基金项目            | 2019-10-11                                                                                                    | 2019-10-31 | 已停止                                                                                                    |                                                                                                    |
| 完整流程商试                          | 校基金项目            | 2019-10-09                                                                                                    | 2019-10-13 | 已停止                                                                                                    | 查看申报 打印申报书 参与申报查看                                                                                                    |
| 湖北醫教育厅教育改革发展专项课题                | 湖北省教育厅教育改革发展专项课题 | 2019-10-10                                                                                                    | 2019-10-22 | 申报中                                                                                                    | 申报                                                                                                    |
| 湖北醫教育科学規划课题                     | 校基金项目            | 2019-05-20                                                                                                    | 2019-10-09 | 已停止                                                                                                    |                                                                                                    |
|                                 |                  | 中產計划合称         项目分类 *           10%年度江時為等執款等或當時處信申處(中磁及以下期時面)         经基本项目           20%年度江時為等執款等功處信申處(希磁影物面)         经基本项目           20%年度江時為考試書的處信申ळ(希磁影物面)         经基本项目           現代執我们教育必須遵承         经本项目           減化執我们教育必須遵承         通貨業           満化執我们教育必須遵承         经基本项目 |            | PAR         Statistic         Statistic         Stat | 3-24           mg1t36p         Mg139p         mgfmaller         mgmsteller           01949(01958376383F0;081948(140820)TERH01)         626:00         0201940         0201940         0201940         0201940         0201940         0201940         0201940         0201940         0201940         0201940         0201940         0201940         0201940         0201940         0201940         0201940         0201940         0201940         0201940         0201940         0201940         0201940         0201940         0201940         0201940         0201940         0201940         0201940         0201940         0201940         0201940         0201940         0201940         0201940         0201940         0201940         0201940         0201940         0201940         0201940         0201940         0201940         0201940         0201940         0201940         0201940         0201940         0201940         0201940         0201940         0201940         0201940         0201940         0201940         0201940         0201940         0201940         0201940         0201940         0201940         0201940         0201940         0201940         0201940         0201940         0201940         0201940         0201940         0201940         0201940         02019400 |

| 项目查看 |            |        |      |     |      |      |                     |          |      |      |      |     |     |        |
|------|------------|--------|------|-----|------|------|---------------------|----------|------|------|------|-----|-----|--------|
| 项目信息 | 项目成员       | 合作单位   | 项目预算 | 经费卡 | 经费到账 | 预借票据 | 经费报销                | 经费外拨     | 项目文档 | 衍生成果 | 执行过制 | ₽   | >   |        |
| 项目信息 |            |        |      |     |      |      |                     |          |      |      |      |     |     |        |
|      | 项目名称 测试    |        |      |     |      |      |                     | 负责人      |      |      |      |     |     |        |
|      | 批准经费 0.0   | 万元     |      |     |      |      |                     | 外拨经费 0.0 | 万元   |      |      |     |     |        |
|      | 配套经费 0.0   | 万元     |      |     |      |      |                     | 自筹经费 0.0 | 万元   |      |      |     |     |        |
| 项目变更 |            |        |      |     |      |      |                     |          |      |      |      |     |     |        |
| 变更   | 更类型 ≑      | 変更原因 ≑ |      |     |      |      |                     |          |      |      | 变更时间 | ¢   | 审核状 | \$\$\$ |
|      |            |        |      |     |      | 没有查  | 询到数据!               |          |      |      |      |     |     |        |
| 项目中检 |            |        |      |     |      |      |                     |          |      |      |      |     |     |        |
| 中检   | 日期         |        |      |     | 中检说明 |      |                     |          | 中核   | 金报告  |      |     | 审核  | 欲态     |
|      |            |        |      |     |      | 没有查  | 询到数据!               |          |      |      |      |     |     |        |
| 项目结项 |            |        |      |     |      |      |                     |          |      |      |      |     |     |        |
| 结项   | 5日期        | 结项说明   |      |     |      |      | 结题申请书/证书 ( 文件 ) /报告 |          |      |      |      | 审核机 | ₹态  | 操作     |
|      | 2020-05-26 |        |      |     |      |      | 日提交 一般除             |          |      |      |      |     |     | 删除     |
|      |            |        |      |     |      |      |                     |          |      |      |      |     |     |        |
|      |            |        |      |     |      |      |                     |          |      |      |      |     |     |        |
|      |            |        |      |     |      |      | ¢iЯ                 |          |      |      |      |     |     |        |

## 关于校外使用 WebVPN 的通知

全体教职员工,学生:

为保证校园网络安全,同时又方便师生员工在校外访问校内资源,信息化建设与管理处现已测试开通 VPN 一套。 现将使用方法通知如下(校园网内不需要):

 登录地址: http://webvpn.hjnu.edu.cn, 浏览器 地址栏输入该地址。

2、 登录用户名: 教职工为工号, 学生为学号。

初始登录密码: Hj + 身份证号后 6 位。如果有X , X 大写。

例如: 我的身份证后 6 位是, 99999x, 则我的登录密 码为: Hj99999X

建议首次登录后按规则修改密码。

4、 请妥善保管用户名,密码,暂不支持找回密码或 者重置密码。不要将用户名密码借给他人使用。

5、 手机, 笔记本, 电脑, 平板等设备均可访问。

信息化建设与管理处 2020年12月28日